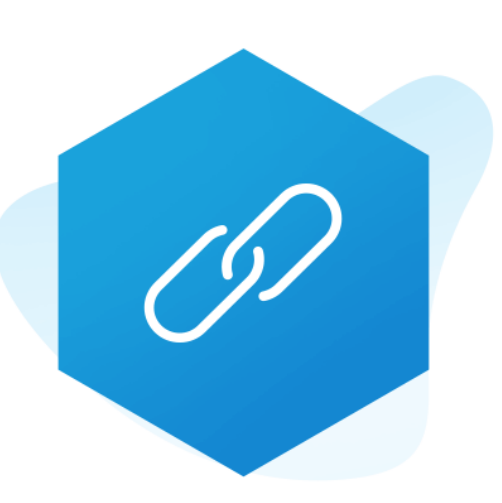

# Aplikacja App Store Shoper® Przyjazne adresy URL (PRO)

Instrukcja obsługi

(wersja instrukcji 2.24129)

Zobacz wideo

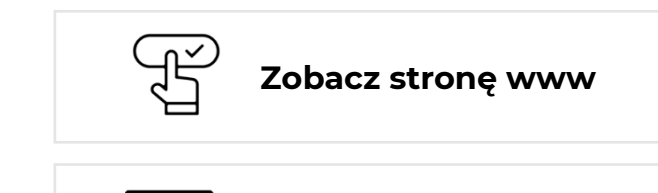

▷

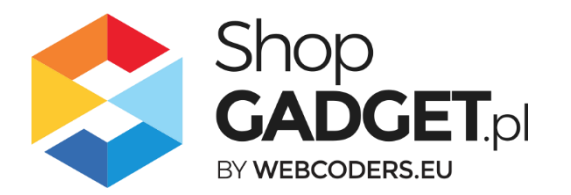

ORYGINALNA APLIKACJA APP STORE Shoper®

# Spis treści

| 1.  | Instalacja                                      | 3  |
|-----|-------------------------------------------------|----|
| 2.  | Opis działania                                  | 4  |
| 3.  | Uruchomienie – szybki start                     | 6  |
| 4.  | Generowanie wszystkich adresów URL (całościowe) | 9  |
| 5.  | Generowanie uzupełniające adresów URL           | 11 |
| 6.  | Status generowania adresów – Lista zleceń       | 12 |
| 7.  | Generowanie URL dla wybranego produktu          | 14 |
| 8.  | Włączane i wyłączanie aplikacji                 | 15 |
| 9.  | Odinstalowanie i przeinstalowanie aplikacji     | 15 |
| 10. | Pomoc Techniczna                                | 16 |

# Ustaw automatyczne przedłużenie aplikacji

Jeśli aplikacja spełnia Twoje oczekiwania zachęcamy do korzystania z płatności cyklicznych za subskrypcję aplikacji. Dzięki temu rozwiązaniu zapewnisz sobie nieprzerwane działanie naszej aplikacji w Twoim sklepie. Opłaty są pobierane automatycznie z podpiętej karty płatniczej.

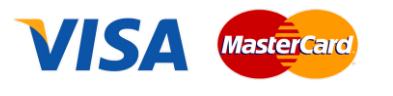

Płatności możesz skonfigurować w panelu administracyjnym własnego sklepu w *Moje usługi* w menu rozwijanym w prawym górnym rogu.

# Zaproponuj funkcję w aplikacji

Potrzebujesz nową funkcję lub ulepszenie? Daj nam znać w zakładce *Pomoc / Zgłoszenia* w aplikacji. Chętnie poznamy Twoje propozycje. Zrealizujemy je, gdy będzie taka możliwość.

# Zobacz inne nasze aplikacje oraz skórki

Już ponad cztery tysiące właścicieli sklepów Shoper® przekonało się o skuteczności naszych rozwiązań. Jesteśmy od 2009 roku największym Autoryzowanym Resellerem Shoper® oraz producentem aplikacji i szablonów graficznych.

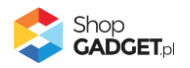

#### 1. Instalacja

Zaloguj się do panelu administracyjnego Twojego sklepu (rysunek 1).

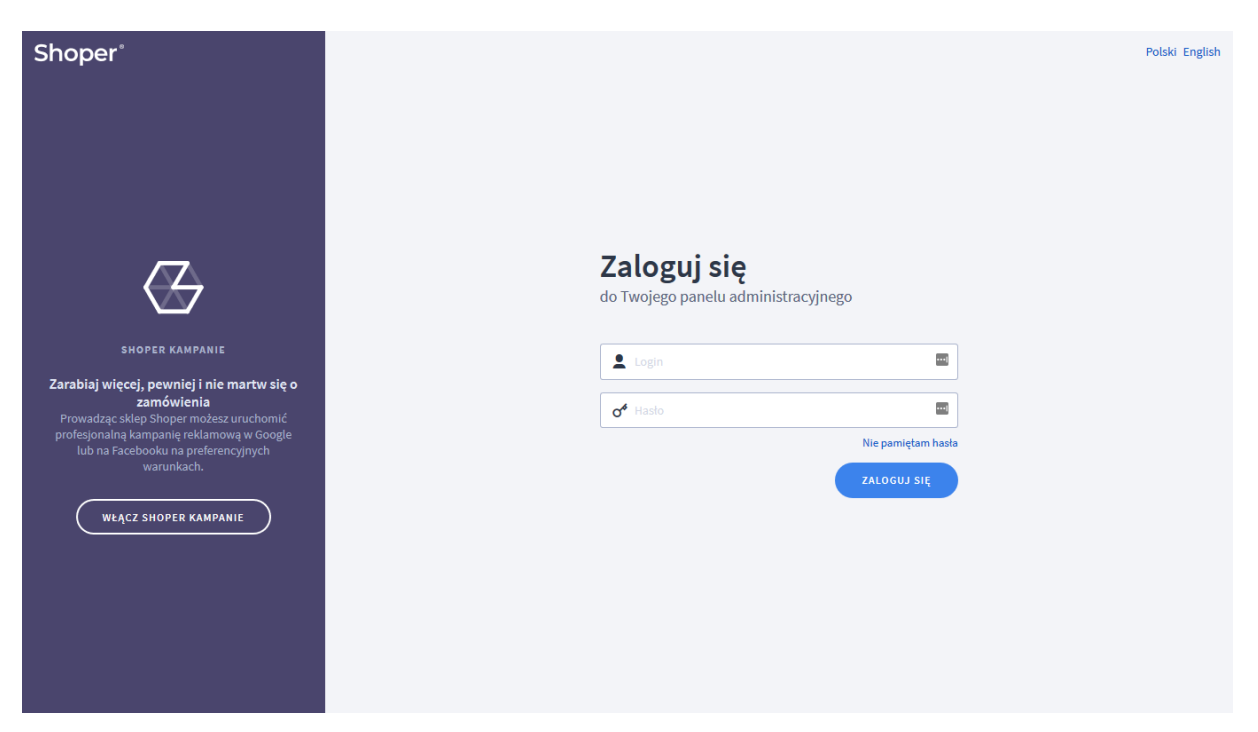

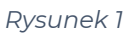

Kliknij w menu Dodatki i integracje / Aplikacje.

Kliknij przycisk Wybierz filtr i wpisz "shopgadget".

Znajdź na liście aplikację **Przyjazne Adresy URL** (jeśli masz do 10 tys. produktów i kategorii) lub **Przyjazne Adresy URL PRO** (jeśli masz do 50 tys. produktów i kategorii) (rysunek 2).

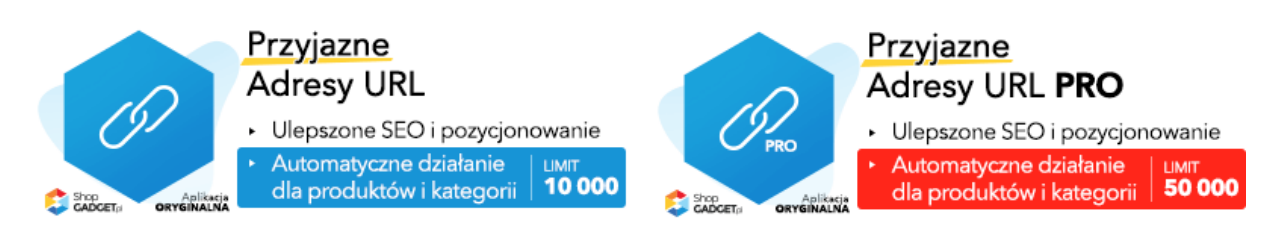

Rysunek 2

Kliknij przycisk Zainstaluj.

Postępuj wg instrukcji wyświetlanych na ekranie w celu instalacji aplikacji.

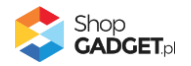

#### 2. Opis działania

Aplikacja tworzy adresy URL produktów i/lub kategorii i/lub producentów (zakładka *Pozycjonowanie*) na podstawie ich nazw dla każdego aktywnego języka w sklepie (Ustawienia > Ustawienia regionalne > Języki).

**WSKAZÓWKA!** Jeśli masz w sklepie wiele języków upewnij się, że nazwy produktów oraz kategorii są przetłumaczone.

**WSKAZÓWKA!** Przekierowania z systemowego adresu (dla produktu: *adressklepu.pl/pl\_PL/p/nazwa-produktu /id-produktu*) na przyjazny adres URL realizuje system Shoper i nie musisz wprowadzać przekierowań 301.

**UWAGA!** Raz ustawiona konfiguracja aplikacji powinna pozostać niezmieniona aby utrzymać aktywność i spójność adresów w sklepie. Domyślna konfiguracja jest optymalna.

Aplikacja w przeciągu 24 godzin od włączenia (nie od instalacji) rozpoczyna generowanie adresów dla wszystkich produktów i/lub kategorii i/lub producentów. W zależności od ilości danych i bieżącego obciążenia generowanie wszystkich adresów może potrwać nawet kilkanaście godzin.

Dodatkowo, aplikacja cyklicznie, raz na dobę, generuje adresy dla nowo dodanych produktów – gdy takie się pojawią w sklepie.

Aplikacja po instalacji jest wyłączona (nie działa) i należy ją włączyć (zobacz rozdział 3).

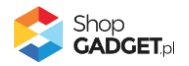

#### Ograniczenia, wymagania i limity

- Limit produktów i kategorii łącznie (aktywnych oraz nieaktywnych) w bazie sklepu, które obsługuje aplikacja wynosi 10 tys. szt. Dla większej ilości z limitem 50 tys. szt. jest przeznaczona wersja PRO aplikacji.
- Po instalacji aplikacji obowiązuje limit 10-ciu całościowych generacji adresów. Przy prawidłowym użytkowaniu aplikacji powinno wystarczyć jedno generowanie całościowe (dla wszystkich produktów i kategorii i producentów).

Limit został wprowadzony jako zabezpieczenie przed nieprawidłowym użytkowaniem i przeciążeniem aplikacji oraz sklepu.

Limit odnawia się przy każdym przedłużeniu subskrypcji.

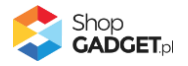

# 3. Uruchomienie – szybki start

#### Ustaw parametry i włącz aplikację

Przejdź do Dodatki i integracje / Moje aplikacje / Przyjazne Adresy URL.

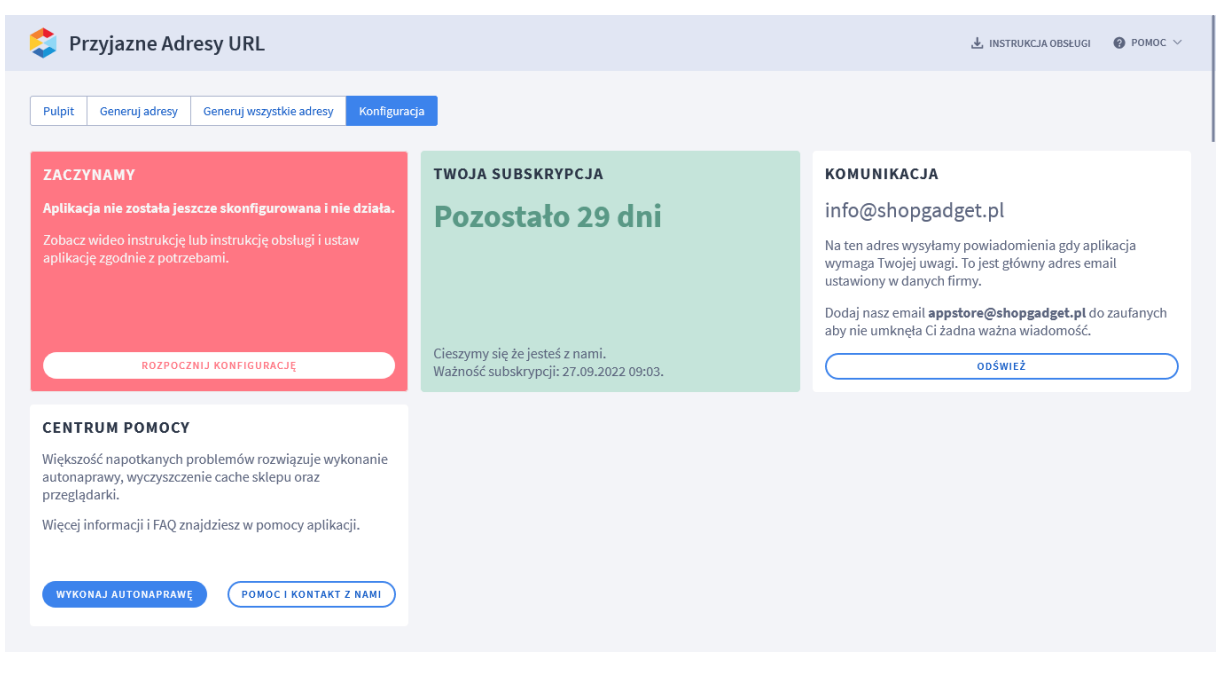

Rysunek 3

Kliknij przycisk Rozpocznij konfigurację.

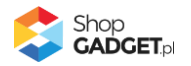

| Przyjazny adresy URL                                                                                                    | 🛓 INSTRUKCJA OBSŁUGI 🛛 🔞 POMOC 🗸                                                                                                    |
|----------------------------------------------------------------------------------------------------|----------------------------------------------------------------------------------------------------|
| Pulpit Generuj adresy Generuj wszystkie adresy Konfiguracja                                                                                                    |                                                                                                    |
| Ustawienia podstawowe<br>Viącz aplikację ⑦<br>Zmieniaj ustawione już adresy ⑦<br>Dodaj '.html' na końcu adresu<br>Wielkość znaków<br>nie zmieniaj<br>Vustawienia produktów<br>Do adresu produktu dodaj ścieżkę kategorii w której<br>produkt jest zlokalizowany<br>O granicz sciężkę kategorii do kategorii głównej | Przykładowe adresy URL uwzględniające ustawienia         Nazwa produktu:         Przyjazny adres URL produktu:         https://devshop-31337.shoparena.pl/Kobiety/Spodnice/Dlugie/Spodnica-4f-wieczorowa         Kategoria (produktu): Kobiety > Spódnice > Dlugie         Przyjazny adres URL targorii:         https://devshop-31337.shoparena.pl/Kobiety/Spodnice/Dlugie         Przyjazny adres URL targorii:         https://devshop-31337.shoparena.pl/Kobiety/Spodnice/Dlugie         Producent: 4F bravo maki         Przyjazny adres URL producenta:         https://devshop-31337.shoparena.pl/4F-bravo-maki |
| Ustawienia kategorii  Vlącz generowanie adresów kategorii  Ustawienia producentów  Vlącz generowanie adresów producentów  Włącz generowanie adresów producentów  Wymuś prefix wersji językowej dla wszystkich języków ③                                                                                             |                                                                                                    |
| ZAPISZ                                                                                                    |                                                                                                    |

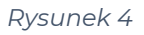

Ustaw opcje:

Włącz aplikację – przełącz na włączona aby włączyć aplikację.

Jeśli nie masz własnych wymagań pozostaw domyślną – optymalną konfigurację aplikacji. Podgląd jak będą wyglądać adresy znajdują się w sekcji Przykładowe adresy URL.

**UWAGA!** Shoper i Aplikacja nie tworzą przekierowań 301 z ustawionych adresów (w zakładce Pozycjonowanie) na inne przyjazne adresy. Jeśli masz już ustawione adresy dla niektórych produktów i/lub kategorii i/lub producentów, to zalecamy je zachować. W tym celu ustaw opcję *Zmieniaj ustawione już adresy* na **wyłączoną**.

Kliknij przycisk Zapisz.

Od tej chwili aplikacja w przeciągu 24 godzin rozpocznie generowanie adresów.

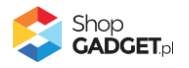

Możesz także skorzystać z funkcji *Generuj wszystkie adresy* aby natychmiast rozpocząć proces generacji.

**UWAGA!** Przed rozpoczęciem generowania adresów, wyloguj w panelu sklepu wszystkich administratorów w celu zwolnienia blokad do edycji obiektów. Zablokowane produkty i/lub kategorie i/lub producenci nie będą miały ustawionych adresów URL i konieczne będzie ponowne wykonanie całościowego generowania lub uzupełnienie braków ręcznie.

Zaawansowane opcje do konfiguracji:

**Zmieniaj ustawione już adresy** – gdy ta opcja jest włączona nadpisuje ustawione już adresy URL. Gdy opcja jest wyłączona pomija ustawione adresy URL. Włączenie tej opcji spowoduje nadpisanie istniejących przyjaznych adresów url wpisanych ręcznie, zaimportowanych z CSV lub wygenerowanych wcześniej przez tą aplikację. Dotychczasowe przyjazne adresy przestaną być aktywne gdy adres ulegnie zmianie.

**Dodaj .html na końcu adresu** – ustaw czy na końcu adresów ma znajdować się sufiks ".html"

*Wielkość znaków* – ustaw czy aplikacja do generowania adresów ma zmieniać wielkość znaków pobranych z nazw produktów, kategorii i producentów.

**Do adresu produktu dodaj ścieżkę kategorii w której produkt jest zlokalizowany** – gdy ta opcja jest włączona do generowanego adresu URL produktu dodawane są nazwy kategorii ze ścieżki kategorii w której produkt jest zlokalizowany.

**Ogranicz ścieżkę kategorii do kategorii głównej** – gdy ta opcja jest włączona w generowanym adresie URL produktu będzie zawarta nazwa tylko kategorii głównej w której produkt jest zlokalizowany.

*Włącz generowanie adresów kategorii* – włącza i wyłącza generowanie przyjaznych adresów dla kategorii w sklepie.

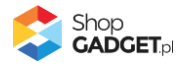

*Włącz generowanie adresów producentów* – włącza i wyłącza generowanie przyjaznych adresów dla producentów w sklepie.

**Wymuś prefix wersji językowej dla wszystkich języków** – włącza i wyłącza dodawanie prefixu języka do adresów producentów. Jeśli masz jedną wersję językową sklepu zalecamy pozostawić ta opcję nieaktywną.

#### 4. Generowanie wszystkich adresów URL (całościowe)

Generowanie całej bazy jest ograniczone do 10 razy, dlatego użyj tej opcji jeśli faktycznie potrzebujesz ustawić adresy wszystkich produktów i kategorii np. przy pierwszym uruchomieniu aplikacji lub po zmianie konfiguracji aplikacji aby zmienić wszystkie adresy w sklepie lub gdy generowanie się nie powiodło.

Pierwsze generowanie adresów – automatyczne po włączeniu aplikacji lub uruchomione ręcznie, jest to zawsze generowanie wszystkich adresów (całościowe).

W zależności od ilości danych w sklepie generowanie wszystkich adresów może potrwać nawet kilkanaście godzin.

**UWAGA!** Generując wszystkie adresy wyloguj wszystkich administratorów ze sklepu aby zwolnić systemową blokadę do edycji produktów. Aplikacja nie utworzy adresu URL jeśli produkt/kategoria/producent jest zablokowany do edycji.

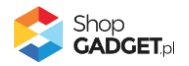

| 😂 Przyjazny adresy URL                                                                                                    | 🛃 INSTRUKCJA OBSŁUGI           | POMOC ∨           |
|----------------------------------------------------------------------------------------------------|--------------------------------|-------------------|
| Pulpit Generuj adresy Generuj wszystkie adresy Konfiguracja                                                                                                    |                                |                   |
| Generowanie pełne - ważne informacje<br>Generowanie pełne polega na przeanalizowaniu wszystkich produktów, kategorii i producentów i ustawieniu adresów zgodnie z ustawieniami aplikacji.<br>Po pierwszym włączeniu aplikacji takie generowanie jest uruchamiane, z pewnym opóźnieniem, automatycznie.<br>Użyj generowania pełnego jeśli:<br>a) potrzebujesz natychmiast wygenerować adresy przy pierwszym włączeniu aplikacji,<br>b) potrzebujesz zmienić wszystkie adresy po zmianie konfiguracji aplikacji. Ustaw opcję Zmieniaj ustawione już adresy na aktywną<br>c) potrzebujesz uzupełnić brakujące adresy gdy aplikacja z jakichś powodów nie ustawiła wszystkich adresów. Ustaw opcję Zmieniaj ustawione już adresy na | a nieaktywną                   |                   |
| Lista zleceń<br>Aby zobaczyć jakie działania wykonuje aplikacja w Twoim sklepie kliknij przycisk <i>Zobacz.</i><br>ZOBACZ                                                                                                    |                                |                   |
| Ręcznie rozpocznij generowanie wszystkich adresów<br>Generowanie pełne jest limitowane ze względów wydajnościowych systemu. Podczas typowego korzystania z aplikacji potrzebne jest co najwyzej kilka pełn<br>wykorzystasz limit, to możesz go odnowić przedłużając subskrypcję aplikacji.                                                                                                    | ych generacji. Jeśli jednak    |                   |
| <ul> <li>Pozostały limit pełnych generacji: 8</li> </ul>                                                                                                    |                                |                   |
| Przed rozpoczęciem upewnij się, że konfiguracja aplikacji jest zgodna z oczekiwaniami. Zmiana konfiguracji w trakcie generowania powoduje anulowanie p<br>W zależności od ilości danych w sklepie generowanie wszystkich adresów może potrwać nawet kilkanaście godzin.                                                                                                    | rocesu a limity nie są cofane. |                   |
| Kliknij przycisk Rozpocznij aby rozpocząć proces generacji dla wszystkich produktów, kategorii i producentów.                                                                                                    |                                |                   |
| ROZPOCZNIJ                                                                                                    |                                |                   |
|                                                                                                    |                                | Shop<br>GADGET.pl |

Rysunek 5

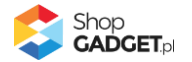

## 5. Generowanie uzupełniające adresów URL

Uzupełniające generowanie adresów jest wykonywane tylko dla nowo dodanych do sklepu produktów i/lub producentów od chwili całościowej generacji i wykonywane jest automatycznie raz na dobę. Możesz też uruchomić ręcznie generowanie uzupełniające.

W zależności od ilości danych do przetworzenia proces ten może potrwać kilka godzin.

| Przyjazny adresy URL                                                                                                    | 🛃 INSTRUKCJA OBSŁUGI    | Pomoc ~                         |
|----------------------------------------------------------------------------------------------------|-------------------------|---------------------------------|
| Pulpit Generuj adresy Generuj wszystkie adresy Konfiguracja                                                                                                    |                         |                                 |
| Generowanie uzupełniające - ważne informacje                                                                                                    |                         |                                 |
| Generowanie uzupełniające <b>dotyczy nowo dodanych</b> produktów oraz producentów od momentu zakończenia pełnej generacji. W przypadku Kałegorii zawsze<br>Generowanie takie jest wykonywane automatycznie raz na dobę.<br>Jeśli potrzebujesz uctawić ozniazny adrez dla konkretnego produktu użej magu Akcji na liście produktów w sklapie (NOWOŚĆ). | wykonywana jest pełna g | eneracja.                       |
| Jesi polizevojesz ustawie przyjazny aures dla konkretnego protuktu uzy menu kkyrna listie produktow w skrepie (no moso).<br>Lista zleceń                                                                                                    |                         |                                 |
| Aby zobaczyć jakie działania wykonuje aplikacja w Twoim sklepie kliknij przycisk Zobacz.                                                                                                    |                         |                                 |
|                                                                                                    |                         |                                 |
| Kliknij przycisk <i>Rozpocznij</i> aby rozpocząć generowanie przyjaznych adresów dla nowo dodanych produktów i producentów.                                                                                                    |                         |                                 |
| ROZPOCZNIJ                                                                                                    |                         |                                 |
|                                                                                                    |                         | hop<br>ADGET.pl<br>weacoders.eu |
|                                                                                                    |                         |                                 |
|                                                                                                    |                         |                                 |
|                                                                                                    |                         |                                 |
|                                                                                                    |                         |                                 |
|                                                                                                    |                         |                                 |

Rysunek 6

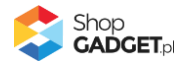

## 6. Status generowania adresów – Lista zleceń

Lista pozwala śledzić postępy generowania adresów i w razie potrzeby je anulować.

| C powrót<br>Lista zleceń<br>C Status Zle<br>C Status Status<br>C Status<br>Pr<br>Ka | iń<br>Zlecenie<br>tatus: nowy   Typ<br>tatus: zakończone | : uzupełniający               |                                    |                                            |                          |                                                                                                    |                                                                                                    |                  |       |
|-------------------------------------------------------------------------------------|----------------------------------------------------------|-------------------------------|------------------------------------|--------------------------------------------|--------------------------|----------------------------------------------------------------------------------------------------|----------------------------------------------------------------------------------------------------|------------------|-------|
| Status Zie                                                                          | člecenie<br>tatus: nowy   Typ<br>tatus: zakończone       | : uzupełniający               |                                    |                                            |                          |                                                                                                    |                                                                                                    |                  |       |
| C Sta                                                                               | tatus: nowy   Typ<br>tatus: zakończone                   | : uzupełniający               |                                    |                                            |                          | Działania                                                                                                    |                                                                                                    | Czas wykonania 🕐 | Akcje |
| Sta                                                                                 | tatus: zakończone                                        | Terretorialis                 |                                    | Status: nowy   Typ: uzupełniający          |                          |                                                                                                    |                                                                                                    |                  |       |
| Pr<br>Ka                                                                            |                                                          | ryp: uzupetniający<br>Pobrane | Etap: -<br>Ustawione               | Pominięte ?                                | Zablokowane 🕐            | Utworzono:         2024-01-05         1h 8m 25s           Rozpoczęto:         2024-01-05         Zakończono:         2024-01-05           ablokowane (7)         2024-01-05         2024-01-05         2024-01-05 |                                                                                                    |                  |       |
| Ка                                                                                  | Produkty:                                                | <b>22896</b> /22896           | <b>22881</b> /22896                | 15                                         | 0                        |                                                                                                    |                                                                                                    |                  |       |
|                                                                                     | Kategorie:                                               | <b>1984</b> /1984             | <b>1360</b> /1984                  | 624                                        | 0                        |                                                                                                    |                                                                                                    |                  |       |
| Pr                                                                                  | Producenci:                                              | <b>182</b> /182               | 0/182                              | 182                                        | 0                        |                                                                                                    |                                                                                                    |                  |       |
| × Sta                                                                               | tatus: anulowane                                         | Typ: uzupełniający            |                                    | Utworzono:<br>Rozpoczęto:<br>Niezakończono | 2024-01-05<br>2024-01-05 | 0s                                                                                                    |                                                                                                    |                  |       |
|                                                                                     |                                                          | Pobrane                       | Ustawione                          | Pominięte 🕐                                | Zablokowane 🕐            |                                                                                                    |                                                                                                    |                  |       |
| Pr                                                                                  | Produkty:                                                | <b>500</b> /22896             | 0/500                              | 0                                          | 0                        |                                                                                                    |                                                                                                    |                  |       |
| Ka                                                                                  | Kategorie:                                               | <b>1984</b> /1984             | <b>125</b> /1984                   | 499                                        | 0                        |                                                                                                    |                                                                                                    |                  |       |
| Pr                                                                                  | Producenci:                                              | 182/22896                     | <b>125</b> /182                    | 57                                         | 0                        |                                                                                                    |                                                                                                    |                  |       |
| × Sta                                                                               | tatus: anulowane                                         | Typ: uzupełniający            | Etap: ustawianie adresów kategorii |                                            |                          | Utworzono:<br>Rozpoczęto:<br>Niezakończono                                                                                                    | Itworzono:         2024-01-05         0s           tozpoczęto:         2024-01-05           liezakończono |                  |       |
| _                                                                                   |                                                          | Pobrane                       | Ustawione                          | Pominięte 🕐                                | Zablokowane 🕐            |                                                                                                    |                                                                                                    |                  |       |
| Pr                                                                                  | Produkty:                                                | 6250/22896                    | 0/6250                             | 0                                          | 0                        |                                                                                                    |                                                                                                    |                  |       |
| Ka                                                                                  | Kategorie:                                               | <b>1984</b> /1984             | <b>249</b> /1984                   | 250                                        | 0                        |                                                                                                    |                                                                                                    |                  |       |
| Pr                                                                                  | Producenci:                                              | 182/0                         | 57/182                             | 125                                        | 0                        |                                                                                                    |                                                                                                    |                  |       |
| × Sta                                                                               | tatus: anulowane                                         | Typ: uzupełniający            | Etap: ustawianie adresów kategorii |                                            |                          | Utworzono:<br>Rozpoczęto:<br>Niezakończono                                                                                                    | 2024-01-05<br>2024-01-05                                                                                  | 0s               |       |
|                                                                                     |                                                          |                               |                                    |                                            |                          |                                                                                                    |                                                                                                    |                  |       |
|                                                                                     |                                                          |                               |                                    |                                            |                          |                                                                                                    |                                                                                                    |                  |       |

#### Rysunek 7

**Pominięte** – w tej kolumnie widnieje liczba obiektów, które aplikacja pominęła ustawiając nowy adres URL. Dzieje się tak gdy:

- nowy adres jest identyczny jak poprzedni,
- adres url jest zarezerwowany przez system i nie może być użyty,
- adres jest zajęty i limit prób zmiany został wyczerpany,
- obiekt został usunięty przez administratora w trakcie trwania procesu,
- zestaw produktów zawiera nieaktywne produkty zabezpieczenie API nie pozwala zapisać żadnej informacji, w tym nowego adresu URL.
- produkt zawiera niepoprawne dane w bazie danych (z nieznanych przyczyn) - zabezpieczenie API nie pozwala zapisać żadnej informacji o tym obiekcie, w tym nowego adresu URL,

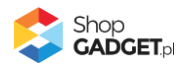

 obiekt nie zawiera wymaganych informacji - zabezpieczenie API nie pozwala zapisać żadnej informacji o tym produkcie - w tym nowego adresu URL.

**Zablokowane** – w tej kolumnie widnieje liczba obiektów, które zostały zablokowane i nie można ustawić dla nich adresów. Dzieję się tak gdy podczas tworzenia adresu administrator sklepu edytował obiekt lub nie zakończył edycji w przeszłości w poprawny sposób.

Aby odblokować wszystkie obiekty wyloguj wszystkich Administratorów ze sklepu a następnie zaloguj ponownie.

Aby takie sytuacje nie zdarzały się w przyszłości kończ edycję posługując się przyciskami nawigacji w Shoper. Nie korzystaj z przycisków Wstecz i Dalej w przeglądarce internetowej.

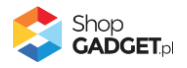

## 7. Generowanie URL dla wybranego produktu

Aby wygenerować adres URL dla konkretnego produktu przejdź na listę produktów w sklepie *Obsługa sklepu / Produkty*.

W kolumnie Akcje wybierz z menu Aplikacje / Ustaw przyjazny URL.

| shoper 🗈 💷 🛛 🛪                  | Ustaw przyjazny URL                 |                    |                    |                                           | ×            | E                              | <b>A</b> ~ |
|---------------------------------|-------------------------------------|--------------------|--------------------|-------------------------------------------|--------------|--------------------------------|------------|
| shopgadgetdemo.pl 🛛 🗧           |                                     |                    |                    |                                           |              |                                |            |
| 🐂 Obsługa sklepu                | Zaniana urialu advastiu LIDI alla a | an dudahu.         |                    |                                           |              | T APLIKACJE ~                  | WIĘCEJ ∨   |
| Pulpit                          | Spódnica Dorothy Perkins (ID: 14)   |                    |                    |                                           |              | T + F                          |            |
| ZAMÓWIE                         | Język                               | Adres przed zmianą |                    | Adres po zmianie 🕜                        |              | SZUKA                          | U I        |
| Zamówienia                      | polski / Polska                     |                    |                    | Kobiety/Spodnice/Spodnica-Dorothy-Perkins |              |                                |            |
| Nowe 58                         | angielski / Stany Zjednoczone       |                    |                    | Woman/Skirts/Skirt-Dorothy-Perkins        |              |                                |            |
| W trakcie realizacji            |                                     |                    |                    |                                           |              | WIDOK WYBIERZ KO               | LUMNY ~    |
| Przesyłki                       |                                     |                    |                    |                                           |              |                                |            |
| Zwroty                          |                                     |                    |                    |                                           |              | Aktywny                        | Akcje      |
| Koszyki klientów                |                                     |                    | ZAPISZ NOWE ADRESY | )                                         |              | 1,00 zł                        | æ          |
| Powiązane 🗸                     |                                     |                    |                    |                                           |              |                                |            |
| PRODU                           |                                     |                    |                    | shop                                      |              | ,00 zł 🤜                       | ¢          |
| Produkty                        |                                     |                    |                    |                                           | <b>F</b> .pl | CJE GŁÓWNE                     |            |
| Aukcje                          |                                     |                    |                    |                                           |              | Edytuj                         |            |
| Obecnie w koszykach<br>klientów |                                     |                    |                    |                                           |              | Duplikuj                       |            |
| Atrybuty (cechy produktu)       |                                     |                    |                    |                                           |              | Podgląd                        |            |
| Warianty                        |                                     |                    |                    |                                           |              | Skopiuj adres strony<br>oduktu | /          |
| Kategorie                       |                                     |                    |                    |                                           |              | Usuń                           |            |
| Kolekcje                        |                                     |                    |                    |                                           |              | Aplikacje                      | •          |
| Producenci                      |                                     |                    |                    |                                           |              | ,00 zł 🛛 🔿                     | ¢          |
| Opinie nt. produktów            |                                     |                    |                    |                                           |              |                                |            |
| Zapisy na "Powiadom mnie        |                                     |                    |                    |                                           |              | 1,99 zł 🔍                      | ¢          |
| Powiązane 🗸                     |                                     |                    |                    |                                           |              |                                |            |
| KLIEI                           |                                     |                    |                    |                                           |              | RUB                            | ¢          |
| \$PL                            | _                                   |                    |                    |                                           | _            | ← Strona 4                     | z 4        |

Rysunek 8

Kliknij przycisk Zapisz nowe adresy.

Wyświetli się okno potwierdzające wprowadzone zmiany lub informacje o występujących problemach.

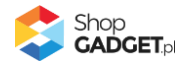

# 8. Włączane i wyłączanie aplikacji

Aplikację można włączyć i wyłączyć w każdej chwili bez konieczności jej całkowitego odinstalowywania i ponownego instalowania. Aby to zrobić: Przejdź do Dodatki i integracje / Moje aplikacje / Przyjazne adresy URL. Kliknij przycisk Konfiguracja.

**Aby włączyć** aplikację ustaw opcję *Włącz aplikację* na *TAK* i kliknij *Zapisz*. **Aby wyłączyć** aplikację ustaw opcję *Włącz aplikację* na *NIE* i kliknij *Zapisz*.

# 9. Odinstalowanie i przeinstalowanie aplikacji

Jeśli nie korzystasz z aplikacji zalecamy całkowicie usunąć ją ze sklepu:

Przejdź do Dodatki i integracje / Moje aplikacje / Przyjazne Adresy URL.

Kliknij przycisk Odinstaluj aplikację i potwierdź klikając przycisk Tak.

W przypadku ponownej instalacji aplikacji, w przeciągu doby, konfiguracja aplikacji i dane NIE zostaną utracone.

Prawidłowe przeinstalowanie polega na odinstalowaniu aplikacji, odczekaniu około 2 minut w celu synchronizacji systemów i ponownym jej zainstalowaniu.

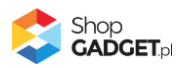

# 10. Pomoc Techniczna

Komunikaty, aktualne informacje na temat znanych nam problemów z działaniem aplikacji i sposoby ich rozwiązywania oraz najczęściej zadawane pytania (FAQ) znajdują się bezpośrednio w aplikacji – zakładka *Pomoc*.

| 😂 Przyjazne Adresy URL                                                                                                    | 🛃 INSTRUKCJA OBSŁUGI                                       |        |
|----------------------------------------------------------------------------------------------------|------------------------------------------------------------|--------|
| <pre>&lt; powrót do: Pulpit Centrum Pomocy</pre>                                                                                                    |                                                            |        |
| Dowiedz się więcej o aplikacji Przyjazne Adresy URL<br>Ważne informacje na temat działania, konfiguracji i korzystania z aplikacji są dostępne w instrukcji obsługi.<br>Opisy aplikacji, przykłady realizacji sklepów z tą aplikacją, opinie użytkowników i inne treści znajdziesz na stronie domowej aplikacji.<br>ZOBACZ INSTRUKCJĘ PDF Oraz ZOBACZ STRONĘ DOMOWĄ                                 |                                                            |        |
| Sprawdź najczęściej zadawane pytania (FAQ)                                                                                                    |                                                            |        |
| + Dlaczego nie są ustawione adresy niektórych produktów i kategorii?                                                                                                    |                                                            |        |
| Rozwiąż problem, gdy aplikacja nie uruchamia się lub działa nieprawidłowo<br>Każdorazowo po wykonaniu poniższych czynności przejdź na stronę, na której występuje problem, odśwież ją kombinacją klawiszy (Ctrl + R) i s<br>Już teraz kliknij przycisk <i>Wykonaj automatyczną naprawę</i> - aplikacja zweryfikuje potencjalne problemy i jeśli jest to możliwe dokona naprawy lub zako<br>problem. | sprawdź działanie aplikacji.<br>munikuje, gdzie może wystr | ępować |
| + Upewnij się, że aplikacja jest włączona                                                                                                    |                                                            |        |
| + Wyczyść pamięć cache sklepu                                                                                                    |                                                            |        |
| + Odinstaluj i ponownie zainstaluj aplikację                                                                                                    |                                                            |        |
| <b>Uzyskaj pomoc techniczną</b><br>Jeśli powyższe informacje i czynności nie rozwiązały Twojego problemu z aplikacją, skontaktuj się z zespołem pomocy technicznej ShopGadget.pl.<br>NAPISZ DO NAS                                                                                                    |                                                            |        |

Rysunek 8

**Gdy aplikacja działa nieprawidłowo** kliknij przycisk **Wykonaj automatyczną naprawę.** Przeczytaj ostrzeżenia - jeśli są i wykonaj zaproponowane działania, a następnie zweryfikuj działanie aplikacji.

W przypadku dalszych problemów z aplikacją skontaktuj się z nami **bezpośrednio przez aplikację** – przycisk *Napisz do nas*.

Nie udzielamy wsparcia technicznego przez Socialmedia lub telefonicznie.

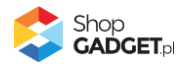

### Sprawdzone aplikacje App Store, dzięki którym zwiększysz swoją sprzedaż

Chcesz by Twój sklep był jeszcze bardziej przyjazny dla klienta? Wyposaż go w aplikacje ShopGadget.pl. Aplikacje są to niewielkie programy rozbudowujące system e-commerce o dodatkowe funkcjonalności. Ich zadaniem jest wprowadzenie konkretnych interakcji między sklepem a klientem, które w końcowym efekcie mają na celu zwiększyć Twoją sprzedaż.

Nasza aplikacja <u>Kategorie Obrazkowe</u> zajęła pierwsze miejsce w konkursie "Najlepsza aplikacja dla e-sklepu", organizowanym przez Shoper® w 2016 roku.

Właścicielem marki ShopGadget jest WebCoders.eu Sp. z o.o. Właścicielem marki Shoper jest Shoper S.A.

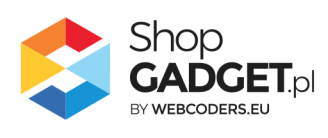

Instrukcja obsługi aplikacji © 2009 – 2024 WebCoders.eu Sp. z o.o. Wszelkie prawa zastrzeżone